## Wifi for employees and students

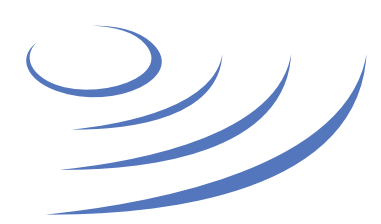

## Removing eduroam profile – Apple OS X

**Eduroam** (Edu-cation roam-ing) is a world-wide project to provide wireless access to students, researchers and university staff. These users have wireless internet access in all participating organisations, without the need to reconfigure their devices.

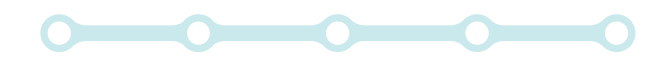

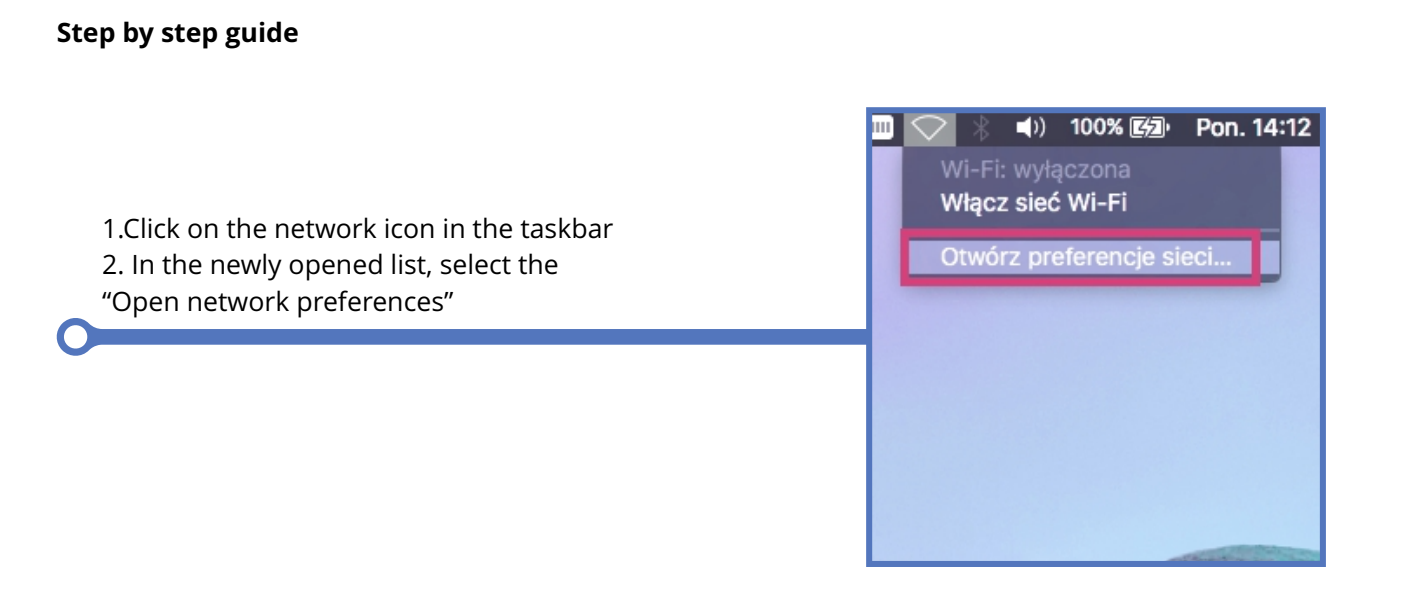

3. In the network preferences panel, select the Wi-Fi tab and click the "Advanced" button

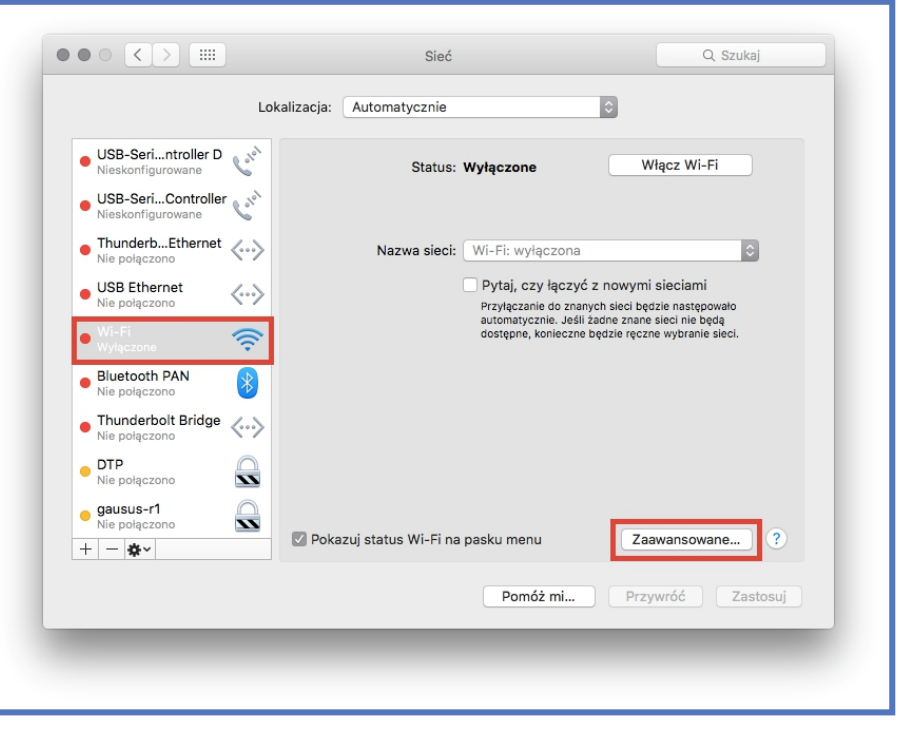

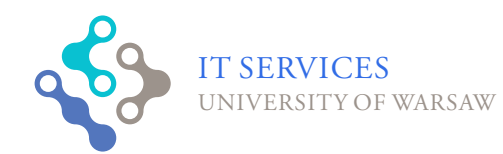

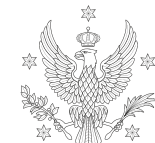

UNIVERSITY of Warsaw

<1,2,3>

4. Select the eduroam network profile and delete it from the list using the "-"5. Confirmed changes by clicking the "OK" button

| -  | Wi-Fi TCP/IP DNS                 | WINS 802.1x Proxy Sp             | orzęt     |
|----|----------------------------------|----------------------------------|-----------|
| •  | Drefereurene einei:              |                                  |           |
| •  | Nazwa sieci                      | Zahazniaczania                   |           |
|    |                                  |                                  |           |
| •  | silimarilion                     | WPA2 Enterprise                  | _         |
|    | UW-test                          | WPA2 Personal                    |           |
| •  | eduroam-open                     | Brak                             |           |
|    | DSK_test                         | WPA2 Personal                    |           |
| •  | UW-DS                            | Brak                             |           |
|    | + - Określ preferowana kolejn    | ość sieci, przeciagając je.      |           |
| •  |                                  |                                  |           |
|    | 🖾 Pamiętaj sieci, do których kon | nputer się przyłączył            |           |
| •  | Czynności wymagające uwierzyt    | elnienia się jako administrator: |           |
|    | Twórz sieci typu komputer-       | komputer                         |           |
| •  | Zmiana sieci                     |                                  |           |
|    | Włączanie i wyłączanie siec      | i Wi-Fi                          |           |
| •  | Adres Wi-Fi: 64:76:ba:ac:e5:68   |                                  |           |
| +  |                                  |                                  | $\geq$    |
|    |                                  |                                  |           |
| (? |                                  |                                  | Anuluj OK |

6. Those who have had an 802.1x profile installed by the eduroam installer must also follow the steps below7. Enter "System Preferences" and select "Profiles"

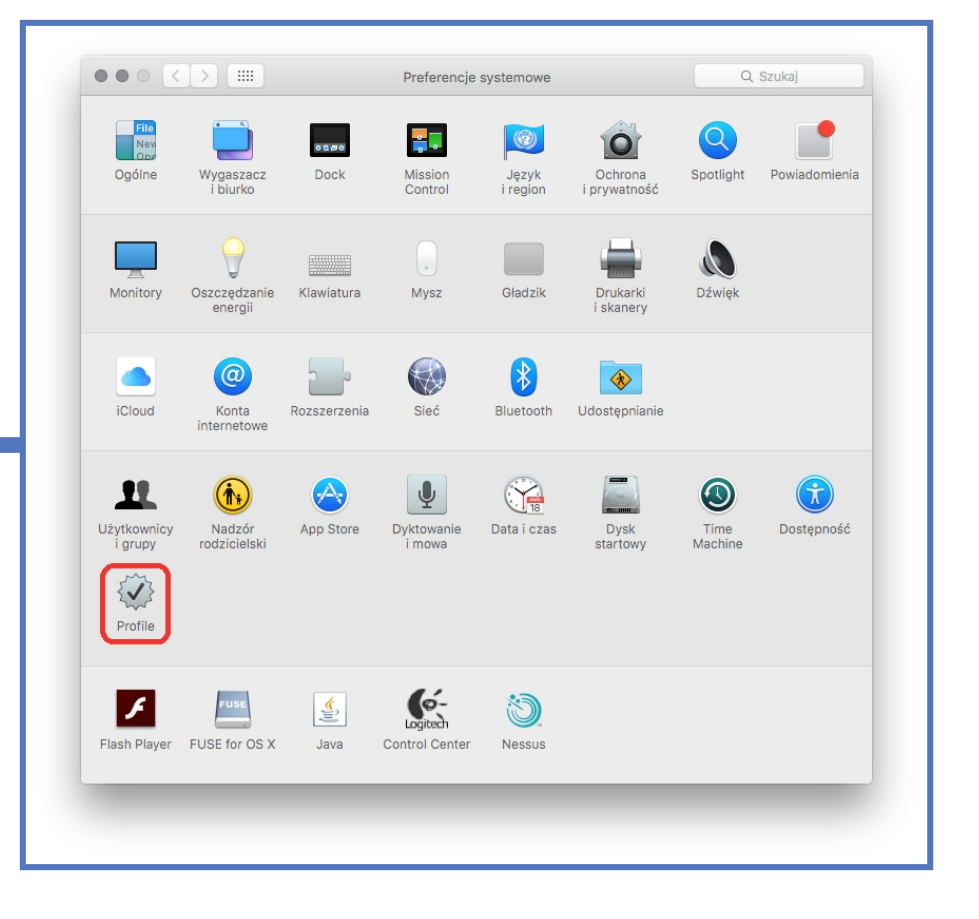

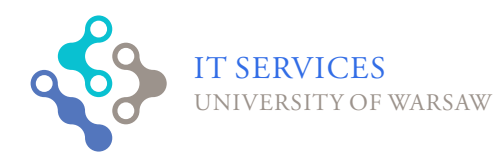

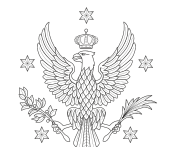

UNIVERSITY of Warsaw

<1,2,3>

| eduroam<br>Ustawień: 3 | Uniwers       | eduroam<br>ytet Warszawski <b>Zweryfikowany</b>                                                        |   |
|------------------------|---------------|----------------------------------------------------------------------------------------------------|---|
|                        | Opis          | Profil 'Unnamed Profile' z grupy 'Uniwersytet<br>Warszawski' dla iPhona - dostarczony przez<br>edurnam |   |
|                        | Podpisany     | GÉANT Association                                                                                      |   |
|                        | Zainstalowane | 19.09.2016, 14:48                                                                                      |   |
|                        | Ustawienia    | Sieć Wi-Fi<br>eduroam                                                                                  |   |
|                        |               | Certyfikat<br>TERENA SSL CA 3                                                                          |   |
|                        |               | Certyfikat<br>DigiCert Assured ID Root CA                                                              |   |
|                        | eteteo de v   |                                                                                                    |   |
| + -                    |               |                                                                                                    | ? |

8. Select the eduroam profile and delete it from the list with the "-" button

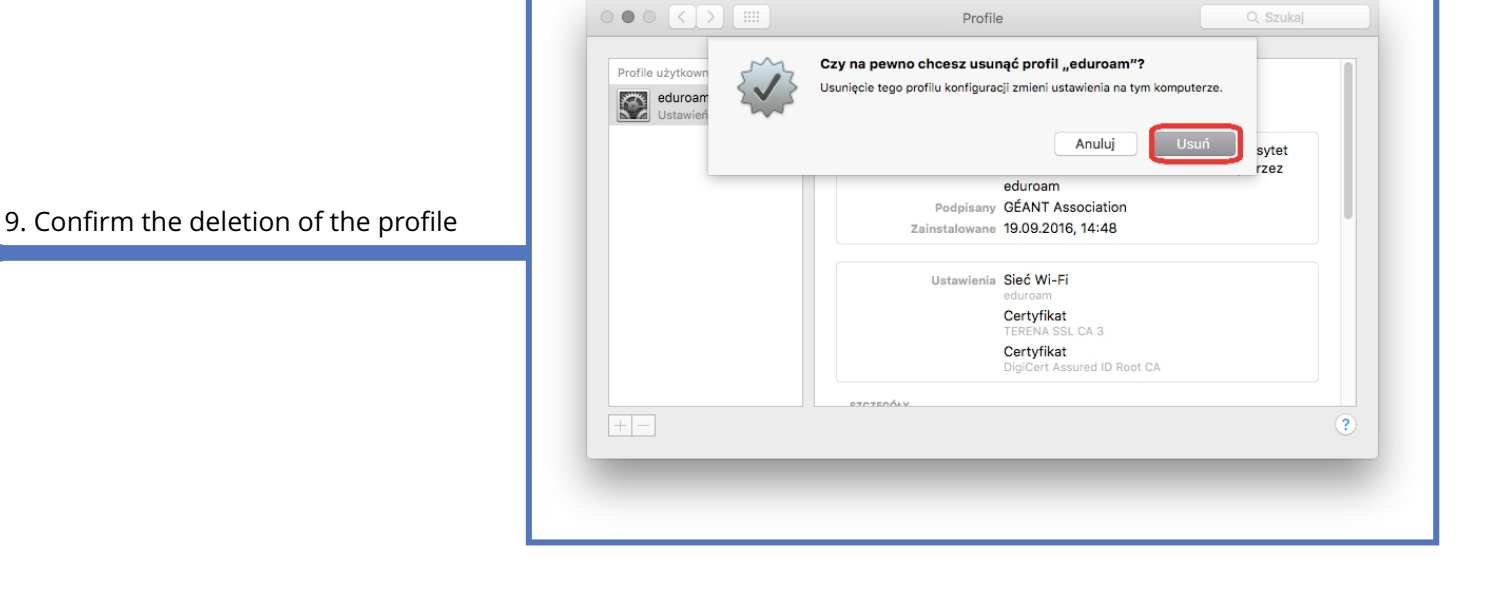

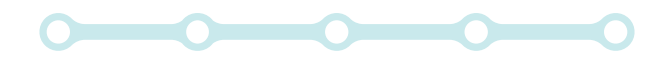

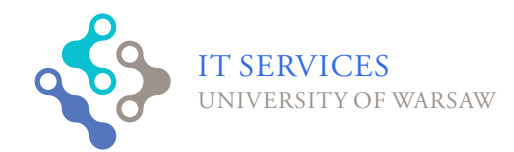

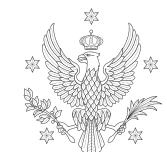

UNIVERSITY Of Warsaw

<1,2,3>